### 福島県FAでは収納代行サービスを利用しております。 <登録料は、収納代行で納付してください>

FA承認 申請内容の確認が出来次第、チーム登録責任者・チーム連絡先担当者へメールが送信されます。 ☆申請内容に不備があった場合、申請は差し戻しまたは却下されますので、申請後は承認結果をご確認ください。 ☆納付いただく登録料の合計金額および明細は、KICKOFFから確認できます。

### 登録料支払い

【手順1】

KICKOFFへログインし、メニューー覧より「状況確認」⇒「申請状況の確認」をクリック

【手順2】

「支払方法選択」をクリック(ステータス"入金待ち"の申請にボタンが表示されます。)

【手順3】

支払金額および明細が表示されますので、ご確認ください。

【手順4】

支払方法を選択します。

コンビニエンスストアまたはPay-easy(インターネットバンキング/ATM)のどちらかを 選択し、「お支払い詳細設定・入力」をクリック

コンビニで支払う場合… ①必要事項をご記入の上、支払されるコンビニを 選択してください。選択後、クリック

②支払い方法・内容を確認し、「購入」をクリック

③払込票を印刷、または表示されている 振込番号(確認番号・注文番号・企業コード・ 決済番号)を控えて、選択されたコンビニ店頭にて お支払ください。

④支払いを済ませたらチーム登録完了です。 チーム登録責任者、チーム連絡担当者へ お知らせメールが送信されます。 また、KICKOFFトップページにメッヤージが 表示されます。

Pay-easyで支払う場合…

①必要事項をご記入の上、「次へ」をクリック ※支払方法は、ATM/金融機関での振込もしくは、インターネットバンキングの 2種類からお選びいただけます。

②支払方法・内容を確認し、「購入」をクリック ※画面の流れや操作ボタンは、金融機関により異なります。

③決済受付が完了すると決済受付完了のメールが届きますので、 各収納機関のインターネットバンキングにてお支払いを済ませてください。 支払いを済ませたらチーム登録は完了です。 チーム登録責任者、チーム連絡担当者へお知らせメールが送信されます。

また、KICKOFFトップページにメッセージが表示されます。

登録完了

#### [収納代行利用時の注意]

# 支払方法選択後、フ日を経過すると選択した支払情報が無効となります。

# 支払方法を選択されましたら、速やかに支払い手続きを行ってください。

・支払額が30万円を超える場合は「銀行振込」となります。この場合、システムで表示された金額での支払いを お願いします。

<u>※表示金額以外の金額で振込みをされた場合、システムエラーが起こり、登録が完了しません。</u>

[収納代行利用時のシステム利用料]

| 決済金額  | ~3,000円 | ~10,000円 | ~30,000円 | ~50,000円 | ~100,000円 | ~299,545円 | 299,545円~ |
|-------|---------|----------|----------|----------|-----------|-----------|-----------|
| 利用料   | 116円    | 141円     | 176円     | 211円     | 411円      | 456円      | 255円+α    |
| ※1由詰あ | トリの決済窒  | が30万円を   | 招える場合に   | 1 別途振込   | 手数判が発     | 生  ます     |           |